## Here are five ways to create confidence intervals using Excel 2013.

The first two methods can only be used for a single group The last three methodscan be used for multiple groups

## UPDATE AUTOMATICALLY

## SINGLE GROUP ONLY

| 1A              | In the Data Analysis toolkit, use the Descriptive Statistics comand | NO  |  |  |  |  |  |  |  |  |  |
|-----------------|---------------------------------------------------------------------|-----|--|--|--|--|--|--|--|--|--|
| 1B              | Use the Average, Stdev, Count and Confidence.T functions            | YES |  |  |  |  |  |  |  |  |  |
|                 |                                                                     |     |  |  |  |  |  |  |  |  |  |
| MULTIPLE GROUPS |                                                                     |     |  |  |  |  |  |  |  |  |  |
| 2A              | Use Average, Stdev and Count functions inside a Pivot Table         | NO  |  |  |  |  |  |  |  |  |  |

| 2B | Use Averagelf and CountIf functions. Use Stdev(IF) in an array | NO* |
|----|----------------------------------------------------------------|-----|
| 2C | Use Data functions: Daverage, Dstdev and Dcount                | YES |

\* The use of an array does not permit any change to the data referenced in that array.

**CONCLUSION:** What is the best way to create confidence intervals in Excel 2013? For a single group, use the Confidence (or Stdev and Count) and Average functions For multiple groups, use the Data functions: Daverage, Dstdev and Dcount

| Q                                                        | 1 Q2                                                          | Q3                                                            | Q4                                                  | Q5                                                  | Q6                                                                      | Q7                                                                                                    | Q8                                                            | 1A  | Single sample: Create Ma                                                                                                    | rgin of Erro                                                                               | or using D                                                                     | escriptive                                                                            | Statistics                                                                     | s comman                                                                              | d                                                                                    |                                                                                                 |                                                                                 |  |  |  |  |
|----------------------------------------------------------|---------------------------------------------------------------|---------------------------------------------------------------|-----------------------------------------------------|-----------------------------------------------------|-------------------------------------------------------------------------|----------------------------------------------------------------------------------------------------|---------------------------------------------------------------|-----|----------------------------------------------------------------------------------------------------|--------------------------------------------------------------------------------------------|--------------------------------------------------------------------------------|---------------------------------------------------------------------------------------|--------------------------------------------------------------------------------|---------------------------------------------------------------------------------------|--------------------------------------------------------------------------------------|-------------------------------------------------------------------------------------------------|---------------------------------------------------------------------------------|--|--|--|--|
| 0                                                        | 1                                                             | 0                                                             | 0                                                   | 3                                                   | 5                                                                       | 67                                                                                                    | 5                                                             |     | Step-by-step instructions:                                                                                                    | www.Statl                                                                                  | it.org/pdf                                                                     | f/Excel201                                                                            | 3-Create-                                                                      | -Confiden                                                                             | ce-Interva                                                                           | als-Slides.p                                                                                    | df                                                                              |  |  |  |  |
| 0                                                        | 1                                                             | 0                                                             | 1                                                   | 4                                                   | 1                                                                       | 62                                                                                                    | 4                                                             |     | Formatted data worksheet                                                                                                    | t: www.Sta                                                                                 | tLit.org/X                                                                     | LS/Excel2                                                                             | 013-Creat                                                                      | te-Confide                                                                            | ence-Inter                                                                           | vals-Data.                                                                                      | dsx                                                                             |  |  |  |  |
| 0                                                        | 1                                                             | 0                                                             | 1                                                   | 3                                                   | 4                                                                       | 60                                                                                                    | 5                                                             |     |                                                                                                    |                                                                                            |                                                                                |                                                                                       |                                                                                |                                                                                       |                                                                                      |                                                                                                 |                                                                                 |  |  |  |  |
| 0                                                        | 1                                                             | 1                                                             | 0                                                   | 4                                                   | 5                                                                       | 60                                                                                                    | 4                                                             |     | Step-by-step instructions                                                                                                    |                                                                                            |                                                                                |                                                                                       |                                                                                |                                                                                       |                                                                                      |                                                                                                 |                                                                                 |  |  |  |  |
| 0                                                        | 0                                                             | 1                                                             | 0                                                   | 3                                                   | 1                                                                       | 71                                                                                                    | 3                                                             |     | 1) From Data menu, select                                                                                                    | : "Data Ana                                                                                | alysis". Se                                                                    | elect "Des                                                                            | criptive St                                                                    | atistics.; F                                                                          | Press OK.                                                                            |                                                                                                 |                                                                                 |  |  |  |  |
| 0                                                        | 0                                                             | 0                                                             | 0                                                   | 5                                                   | 2                                                                       | 76                                                                                                    | 6                                                             |     | Select input range: A1:                                                                                                    | H241. Mal                                                                                  | ke sure to                                                                     | include ro                                                                            | ow 1 with                                                                      | column h                                                                              | eadings.                                                                             |                                                                                                 |                                                                                 |  |  |  |  |
| 0                                                        | 0                                                             | 1                                                             | 0                                                   | 1                                                   | 1                                                                       | 63                                                                                                    | 5                                                             |     | Check the check box: "L                                                                                                    | ck the check box: "Labels in first row"                                                    |                                                                                |                                                                                       |                                                                                |                                                                                       |                                                                                      |                                                                                                 |                                                                                 |  |  |  |  |
| 1                                                        | 0                                                             | 0                                                             | 0                                                   | 4                                                   | 3                                                                       | 65                                                                                                    | 5                                                             |     | Under "Output Options                                                                                                    | der "Output Options", select radio button for "Output Range". Set range at J19             |                                                                                |                                                                                       |                                                                                |                                                                                       |                                                                                      |                                                                                                 |                                                                                 |  |  |  |  |
| 1                                                        | 0                                                             | 1                                                             | 0                                                   | 3                                                   | 5                                                                       | 59                                                                                                    | 7                                                             |     | Check boxes for "Summ                                                                                                    | eck boxes for "Summary statistics" and "Confidence Level" Press OK.                        |                                                                                |                                                                                       |                                                                                |                                                                                       |                                                                                      |                                                                                                 |                                                                                 |  |  |  |  |
| 0                                                        | 1                                                             | 1                                                             | 1                                                   | 2                                                   | 1                                                                       | 67                                                                                                    | 6                                                             |     |                                                                                                    |                                                                                            |                                                                                |                                                                                       |                                                                                |                                                                                       |                                                                                      |                                                                                                 |                                                                                 |  |  |  |  |
| 0                                                        | 1                                                             | 0                                                             | 0                                                   | 1                                                   | 5                                                                       | 60                                                                                                    | 5                                                             |     | 2) Move Question IDs over                                                                                                    | r the assoc                                                                                | iated num                                                                      | neric resul                                                                           | ts (one co                                                                     | l to the rig                                                                          | ght)                                                                                 |                                                                                                 |                                                                                 |  |  |  |  |
| 1                                                        | 0                                                             | 1                                                             | 0                                                   | 3                                                   | 2                                                                       | 68                                                                                                    | 5                                                             |     | Select and delete columns                                                                                                    | with repea                                                                                 | ated row o                                                                     | descriptio                                                                            | ns: X, V, T                                                                    | , R, P, N a                                                                           | nd L.                                                                                |                                                                                                 |                                                                                 |  |  |  |  |
| 0                                                        | 1                                                             | 1                                                             | 1                                                   | 1                                                   | 3                                                                       | 61                                                                                                    | 3                                                             |     | Tighten column width so it                                                                                                    | t prints on                                                                                | single pag                                                                     | e (landsca                                                                            | pe). Form                                                                      | nat as sho                                                                            | wn.                                                                                  |                                                                                                 |                                                                                 |  |  |  |  |
| 0                                                        | 0                                                             | 1                                                             | 0                                                   | 4                                                   | 2                                                                       | 67                                                                                                    | 6                                                             |     | Confidence (bottom line) i                                                                                                    | ifidence (bottom line) is margin of error it is not the confidence interval                |                                                                                |                                                                                       |                                                                                |                                                                                       |                                                                                      |                                                                                                 |                                                                                 |  |  |  |  |
| 1                                                        | 0                                                             | 0                                                             | 0                                                   | 4                                                   | 2                                                                       | 70                                                                                                    | 6                                                             |     | You could use this data                                                                                                    | You could use this data to create the confidence interval (not required for this exercise) |                                                                                |                                                                                       |                                                                                |                                                                                       |                                                                                      |                                                                                                 |                                                                                 |  |  |  |  |
| 1                                                        | 0                                                             | 0                                                             | 1                                                   | 5                                                   | 1                                                                       | 54                                                                                                    | 5                                                             |     | Confidence interval for (                                                                                                    | Q1: From (                                                                                 | 0.46-0.06                                                                      | to 0.46+0                                                                             | .06. Fron                                                                      | n 0.40 to (                                                                           | 0.52.                                                                                |                                                                                                 |                                                                                 |  |  |  |  |
| 1                                                        | 0                                                             | 1                                                             | 1                                                   | 3                                                   | 2                                                                       | 48                                                                                                    | 6                                                             | Row | J                                                                                                    | К                                                                                          |                                                                                |                                                                                       |                                                                                |                                                                                       |                                                                                      |                                                                                                 |                                                                                 |  |  |  |  |
| 1                                                        | 0                                                             | 1                                                             | 1                                                   | 4                                                   | 1                                                                       | 64                                                                                                    | 6                                                             | 19  |                                                                                                    | Q1                                                                                         | Q2                                                                             | Q3                                                                                    | Q4                                                                             | Q5                                                                                    | Q6                                                                                   | Q7                                                                                              | Q8                                                                              |  |  |  |  |
| 0                                                        | 1                                                             | 1                                                             | 1                                                   | 3                                                   | 1                                                                       | 72                                                                                                    | Λ                                                             | 20  |                                                                                                    |                                                                                            |                                                                                |                                                                                       |                                                                                |                                                                                       |                                                                                      |                                                                                                 |                                                                                 |  |  |  |  |
| 1                                                        | ~                                                             |                                                               |                                                     |                                                     |                                                                         | 15                                                                                                    | 4                                                             |     |                                                                                                    |                                                                                            |                                                                                |                                                                                       |                                                                                |                                                                                       |                                                                                      |                                                                                                 |                                                                                 |  |  |  |  |
|                                                          | 0                                                             | 0                                                             | 0                                                   | 5                                                   | 1                                                                       | 66                                                                                                    | 4<br>7                                                        | 20  | Mean                                                                                                    | 0.46                                                                                       | 0.28                                                                           | 0.59                                                                                  | 0.37                                                                           | 3.48                                                                                  | 2.59                                                                                 | 65.40                                                                                           | 5.51                                                                            |  |  |  |  |
| 0                                                        | 0                                                             | 0<br>1                                                        | 0<br>0                                              | 5<br>3                                              | 1<br>2                                                                  | 66<br>69                                                                                                    | 4<br>7<br>5                                                   | 20  | Mean<br>Standard Error                                                                                                    | 0.46<br>0.03                                                                               | 0.28<br>0.03                                                                   | 0.59<br>0.03                                                                          | 0.37<br>0.03                                                                   | 3.48<br>0.08                                                                          | 2.59<br>0.09                                                                         | 65.40<br>0.76                                                                                   | 5.51<br>0.08                                                                    |  |  |  |  |
| 0<br>0                                                   | 0                                                             | 0<br>1<br>1                                                   | 0<br>0<br>0                                         | 5<br>3<br>2                                         | 1<br>2<br>3                                                             | 66<br>69<br>76                                                                                                    | 4<br>7<br>5<br>4                                              | 20  | Mean<br>Standard Error<br>Median                                                                                                    | 0.46<br>0.03<br>0                                                                          | 0.28<br>0.03<br>0                                                              | 0.59<br>0.03<br>1                                                                     | 0.37<br>0.03<br>0                                                              | 3.48<br>0.08<br>4                                                                     | 2.59<br>0.09<br>2                                                                    | 65.40<br>0.76<br>65                                                                             | 5.51<br>0.08<br>6                                                               |  |  |  |  |
| 0<br>0<br>0                                              | 0 0 0 0                                                       | 0<br>1<br>1<br>0                                              | 0<br>0<br>0<br>0                                    | 5<br>3<br>2<br>4                                    | 1<br>2<br>3<br>2                                                        | 73<br>66<br>69<br>76<br>65                                                                                                    | 4<br>7<br>5<br>4<br>6                                         | 20  | Mean<br>Standard Error<br>Median<br>Mode                                                                                                    | 0.46<br>0.03<br>0<br>0                                                                     | 0.28<br>0.03<br>0<br>0                                                         | 0.59<br>0.03<br>1<br>1                                                                | 0.37<br>0.03<br>0<br>0                                                         | 3.48<br>0.08<br>4<br>3                                                                | 2.59<br>0.09<br>2<br>2                                                               | 65.40<br>0.76<br>65<br>76                                                                       | 5.51<br>0.08<br>6<br>6                                                          |  |  |  |  |
| 0<br>0<br>0<br>0                                         | 0<br>0<br>0<br>0                                              | 0<br>1<br>1<br>0<br>1                                         | 0<br>0<br>0<br>0                                    | 5<br>3<br>2<br>4<br>3                               | 1<br>2<br>3<br>2<br>4                                                   | 73<br>66<br>69<br>76<br>65<br>62                                                                                                    | 4<br>7<br>5<br>4<br>6<br>4                                    | 20  | Mean<br>Standard Error<br>Median<br>Mode<br>Standard Deviation                                                                                           | 0.46<br>0.03<br>0<br>0<br>0.50                                                             | 0.28<br>0.03<br>0<br>0<br>0.45                                                 | 0.59<br>0.03<br>1<br>1<br>0.49                                                        | 0.37<br>0.03<br>0<br>0<br>0.48                                                 | 3.48<br>0.08<br>4<br>3<br>1.21                                                        | 2.59<br>0.09<br>2<br>2<br>1.42                                                       | 65.40<br>0.76<br>65<br>76<br>11.79                                                              | 5.51<br>0.08<br>6<br>6<br>1.16                                                  |  |  |  |  |
| 0<br>0<br>0<br>0<br>0                                    | 0<br>0<br>0<br>0<br>1                                         | 0<br>1<br>1<br>0<br>1<br>1                                    | 0<br>0<br>0<br>0<br>0                               | 5<br>3<br>2<br>4<br>3<br>5                          | 1<br>2<br>3<br>2<br>4<br>4                                              | <ul> <li>73</li> <li>66</li> <li>69</li> <li>76</li> <li>65</li> <li>62</li> <li>76</li> </ul>                                                                                     | 4<br>7<br>5<br>4<br>6<br>4<br>6                               | 20  | Mean<br>Standard Error<br>Median<br>Mode<br>Standard Deviation<br>Sample Variance                                                                        | 0.46<br>0.03<br>0<br>0<br>0.50<br>0.25                                                     | 0.28<br>0.03<br>0<br>0<br>0.45<br>0.20                                         | 0.59<br>0.03<br>1<br>1<br>0.49<br>0.24                                                | 0.37<br>0.03<br>0<br>0<br>0.48<br>0.23                                         | 3.48<br>0.08<br>4<br>3<br>1.21<br>1.46                                                | 2.59<br>0.09<br>2<br>2<br>1.42<br>2.03                                               | 65.40<br>0.76<br>65<br>76<br>11.79<br>139.08                                                    | 5.51<br>0.08<br>6<br>1.16<br>1.36                                               |  |  |  |  |
| 0<br>0<br>0<br>0<br>0                                    | 0<br>0<br>0<br>0<br>1<br>0                                    | 0<br>1<br>1<br>0<br>1<br>1<br>1                               | 0<br>0<br>0<br>0<br>1<br>0                          | 5<br>3<br>2<br>4<br>3<br>5<br>4                     | 1<br>2<br>3<br>2<br>4<br>4<br>4<br>4                                    | <ul> <li>73</li> <li>66</li> <li>69</li> <li>76</li> <li>65</li> <li>62</li> <li>76</li> <li>73</li> </ul>                                                                         | 4<br>7<br>5<br>4<br>6<br>4<br>6<br>6                          |     | Mean<br>Standard Error<br>Median<br>Mode<br>Standard Deviation<br>Sample Variance<br>Kurtosis                                                            | 0.46<br>0.03<br>0<br>0.50<br>0.25<br>-1.99                                                 | 0.28<br>0.03<br>0<br>0<br>0.45<br>0.20<br>-1.03                                | 0.59<br>0.03<br>1<br>1<br>0.49<br>0.24<br>-1.87                                       | 0.37<br>0.03<br>0<br>0<br>0.48<br>0.23<br>-1.70                                | 3.48<br>0.08<br>4<br>3<br>1.21<br>1.46<br>-0.33                                       | 2.59<br>0.09<br>2<br>2<br>1.42<br>2.03<br>-1.22                                      | 65.40<br>0.76<br>65<br>76<br>11.79<br>139.08<br>0.39                                            | 5.51<br>0.08<br>6<br>1.16<br>1.36<br>0.21                                       |  |  |  |  |
| 0<br>0<br>0<br>0<br>0<br>1                               | 0<br>0<br>0<br>1<br>0<br>0                                    | 0<br>1<br>0<br>1<br>1<br>1<br>1                               | 0<br>0<br>0<br>0<br>1<br>0                          | 5<br>3<br>2<br>4<br>3<br>5<br>4<br>5                | 1<br>2<br>3<br>2<br>4<br>4<br>4<br>4<br>1                               | <ul> <li>73</li> <li>66</li> <li>69</li> <li>76</li> <li>65</li> <li>62</li> <li>76</li> <li>73</li> <li>76</li> </ul>                                                             | 4<br>7<br>5<br>4<br>6<br>4<br>6<br>6<br>3                     |     | Mean<br>Standard Error<br>Median<br>Mode<br>Standard Deviation<br>Sample Variance<br>Kurtosis<br>Skewness                                                | 0.46<br>0.03<br>0<br>0.50<br>0.25<br>-1.99<br>0.17                                         | 0.28<br>0.03<br>0<br>0.45<br>0.20<br>-1.03<br>0.99                             | 0.59<br>0.03<br>1<br>1<br>0.49<br>0.24<br>-1.87<br>-0.38                              | 0.37<br>0.03<br>0<br>0.48<br>0.23<br>-1.70<br>0.56                             | 3.48<br>0.08<br>4<br>3<br>1.21<br>1.46<br>-0.33<br>-0.57                              | 2.59<br>0.09<br>2<br>1.42<br>2.03<br>-1.22<br>0.43                                   | 65.40<br>0.76<br>65<br>76<br>11.79<br>139.08<br>0.39<br>0.34                                    | 5.51<br>0.08<br>6<br>1.16<br>1.36<br>0.21<br>0.15                               |  |  |  |  |
| 0<br>0<br>0<br>0<br>0<br>1<br>0                          | 0<br>0<br>0<br>1<br>0<br>0<br>0                               | 0<br>1<br>1<br>0<br>1<br>1<br>1<br>1<br>0                     | 0<br>0<br>0<br>0<br>1<br>0<br>0<br>0                | 5<br>3<br>4<br>3<br>5<br>4<br>5<br>1                | 1<br>2<br>3<br>2<br>4<br>4<br>4<br>1<br>4                               | <ul> <li>73</li> <li>66</li> <li>69</li> <li>76</li> <li>65</li> <li>62</li> <li>76</li> <li>73</li> <li>76</li> <li>67</li> </ul>                                                 | 4<br>7<br>5<br>4<br>6<br>4<br>6<br>3<br>6                     |     | Mean<br>Standard Error<br>Median<br>Mode<br>Standard Deviation<br>Sample Variance<br>Kurtosis<br>Skewness<br>Range                                       | 0.46<br>0.03<br>0<br>0.50<br>0.25<br>-1.99<br>0.17<br>1                                    | 0.28<br>0.03<br>0<br>0.45<br>0.20<br>-1.03<br>0.99<br>1                        | 0.59<br>0.03<br>1<br>1<br>0.49<br>0.24<br>-1.87<br>-0.38<br>1                         | 0.37<br>0.03<br>0<br>0.48<br>0.23<br>-1.70<br>0.56<br>1                        | 3.48<br>0.08<br>4<br>3<br>1.21<br>1.46<br>-0.33<br>-0.57<br>4                         | 2.59<br>0.09<br>2<br>2<br>1.42<br>2.03<br>-1.22<br>0.43<br>4                         | 65.40<br>0.76<br>65<br>76<br>11.79<br>139.08<br>0.39<br>0.34<br>66                              | 5.51<br>0.08<br>6<br>1.16<br>1.36<br>0.21<br>0.15<br>6                          |  |  |  |  |
| 0<br>0<br>0<br>0<br>0<br>1<br>0<br>0                     | 0<br>0<br>0<br>1<br>0<br>0<br>0<br>0<br>0                     | 0<br>1<br>1<br>1<br>1<br>1<br>1<br>0<br>1                     | 0<br>0<br>0<br>1<br>0<br>0<br>0<br>1                | 5<br>3<br>4<br>3<br>5<br>4<br>5<br>1<br>4           | 1<br>2<br>3<br>2<br>4<br>4<br>4<br>1<br>4<br>2                          | <ul> <li>73</li> <li>66</li> <li>69</li> <li>76</li> <li>65</li> <li>62</li> <li>76</li> <li>73</li> <li>76</li> <li>67</li> <li>43</li> </ul>                                     | 4<br>7<br>5<br>4<br>6<br>4<br>6<br>3<br>6<br>5<br>6           |     | Mean<br>Standard Error<br>Median<br>Mode<br>Standard Deviation<br>Sample Variance<br>Kurtosis<br>Skewness<br>Range<br>Minimum                            | 0.46<br>0.03<br>0<br>0.50<br>0.25<br>-1.99<br>0.17<br>1<br>0                               | 0.28<br>0.03<br>0<br>0.45<br>0.20<br>-1.03<br>0.99<br>1<br>0                   | 0.59<br>0.03<br>1<br>1<br>0.49<br>0.24<br>-1.87<br>-0.38<br>1<br>0                    | 0.37<br>0.03<br>0<br>0.48<br>0.23<br>-1.70<br>0.56<br>1<br>0                   | 3.48<br>0.08<br>4<br>3<br>1.21<br>1.46<br>-0.33<br>-0.57<br>4<br>1                    | 2.59<br>0.09<br>2<br>1.42<br>2.03<br>-1.22<br>0.43<br>4<br>1                         | 65.40<br>0.76<br>65<br>76<br>11.79<br>139.08<br>0.39<br>0.34<br>66<br>34                        | 5.51<br>0.08<br>6<br>1.16<br>1.36<br>0.21<br>0.15<br>6<br>3                     |  |  |  |  |
| 0<br>0<br>0<br>0<br>1<br>0<br>0<br>1                     | 0<br>0<br>0<br>1<br>0<br>0<br>0<br>0<br>0<br>0                | 0<br>1<br>1<br>1<br>1<br>1<br>1<br>0<br>1<br>1                | 0<br>0<br>0<br>1<br>0<br>0<br>0<br>1<br>1           | 5<br>2<br>4<br>3<br>5<br>4<br>5<br>1<br>4<br>4      | 1<br>2<br>3<br>2<br>4<br>4<br>4<br>1<br>4<br>2<br>2                     | <ul> <li>73</li> <li>66</li> <li>69</li> <li>76</li> <li>65</li> <li>62</li> <li>76</li> <li>73</li> <li>76</li> <li>67</li> <li>43</li> <li>73</li> </ul>                         | 4<br>7<br>5<br>4<br>6<br>4<br>6<br>3<br>6<br>5<br>6<br>6      |     | Mean<br>Standard Error<br>Median<br>Mode<br>Standard Deviation<br>Sample Variance<br>Kurtosis<br>Skewness<br>Range<br>Minimum<br>Maximum                 | 0.46<br>0.03<br>0<br>0.50<br>0.25<br>-1.99<br>0.17<br>1<br>0<br>1                          | 0.28<br>0.03<br>0<br>0.45<br>0.20<br>-1.03<br>0.99<br>1<br>0<br>1              | 0.59<br>0.03<br>1<br>1<br>0.49<br>0.24<br>-1.87<br>-0.38<br>1<br>0<br>1               | 0.37<br>0.03<br>0<br>0.48<br>0.23<br>-1.70<br>0.56<br>1<br>0<br>1              | 3.48<br>0.08<br>4<br>3<br>1.21<br>1.46<br>-0.33<br>-0.57<br>4<br>1<br>5               | 2.59<br>0.09<br>2<br>2<br>1.42<br>2.03<br>-1.22<br>0.43<br>4<br>1<br>5               | 65.40<br>0.76<br>65<br>76<br>11.79<br>139.08<br>0.39<br>0.34<br>66<br>34<br>100                 | 5.51<br>0.08<br>6<br>1.16<br>1.36<br>0.21<br>0.15<br>6<br>3<br>9                |  |  |  |  |
| 0<br>0<br>0<br>0<br>1<br>0<br>1<br>1                     | 0<br>0<br>0<br>1<br>0<br>0<br>0<br>0<br>0<br>0<br>0           | 0<br>1<br>1<br>1<br>1<br>1<br>1<br>0<br>1<br>1<br>0           | 0<br>0<br>0<br>1<br>0<br>0<br>1<br>1<br>1           | 5<br>3<br>4<br>3<br>5<br>4<br>5<br>1<br>4<br>5<br>5 | 1<br>2<br>3<br>2<br>4<br>4<br>4<br>1<br>4<br>2<br>2<br>4                | <ul> <li>73</li> <li>66</li> <li>69</li> <li>76</li> <li>65</li> <li>62</li> <li>76</li> <li>73</li> <li>76</li> <li>67</li> <li>43</li> <li>73</li> <li>57</li> </ul>             | 4<br>7<br>5<br>4<br>6<br>4<br>6<br>3<br>6<br>6<br>6<br>6      |     | Mean<br>Standard Error<br>Median<br>Mode<br>Standard Deviation<br>Sample Variance<br>Kurtosis<br>Skewness<br>Range<br>Minimum<br>Maximum<br>Sum          | 0.46<br>0.03<br>0<br>0.50<br>0.25<br>-1.99<br>0.17<br>1<br>0<br>1<br>110                   | 0.28<br>0.03<br>0<br>0.45<br>0.20<br>-1.03<br>0.99<br>1<br>0<br>1<br>67        | 0.59<br>0.03<br>1<br>1<br>0.49<br>0.24<br>-1.87<br>-0.38<br>1<br>0<br>1<br>142        | 0.37<br>0.03<br>0<br>0.48<br>0.23<br>-1.70<br>0.56<br>1<br>0<br>1<br>88        | 3.48<br>0.08<br>4<br>3<br>1.21<br>1.46<br>-0.33<br>-0.57<br>4<br>1<br>5<br>835        | 2.59<br>0.09<br>2<br>1.42<br>2.03<br>-1.22<br>0.43<br>4<br>1<br>5<br>622             | 65.40<br>0.76<br>65<br>76<br>11.79<br>139.08<br>0.39<br>0.34<br>66<br>34<br>100<br>15697        | 5.51<br>0.08<br>6<br>1.16<br>1.36<br>0.21<br>0.15<br>6<br>3<br>9<br>1323        |  |  |  |  |
| 0<br>0<br>0<br>0<br>0<br>0<br>0<br>0<br>1<br>1<br>1<br>0 | 0<br>0<br>0<br>1<br>0<br>0<br>0<br>0<br>0<br>0<br>0<br>0<br>0 | 0<br>1<br>1<br>1<br>1<br>1<br>1<br>0<br>1<br>1<br>0<br>0<br>0 | 0<br>0<br>0<br>1<br>0<br>0<br>0<br>1<br>1<br>0<br>0 | 5<br>3<br>4<br>3<br>5<br>4<br>5<br>1<br>4<br>5<br>2 | 1<br>2<br>3<br>2<br>4<br>4<br>4<br>4<br>1<br>4<br>2<br>2<br>4<br>4<br>4 | <ul> <li>73</li> <li>66</li> <li>69</li> <li>76</li> <li>65</li> <li>62</li> <li>76</li> <li>73</li> <li>76</li> <li>67</li> <li>43</li> <li>73</li> <li>57</li> <li>66</li> </ul> | 4<br>7<br>5<br>4<br>6<br>4<br>6<br>3<br>6<br>6<br>6<br>6<br>7 |     | Mean<br>Standard Error<br>Median<br>Mode<br>Standard Deviation<br>Sample Variance<br>Kurtosis<br>Skewness<br>Range<br>Minimum<br>Maximum<br>Sum<br>Count | 0.46<br>0.03<br>0<br>0.50<br>0.25<br>-1.99<br>0.17<br>1<br>0<br>1<br>110<br>240            | 0.28<br>0.03<br>0<br>0.45<br>0.20<br>-1.03<br>0.99<br>1<br>0<br>1<br>67<br>240 | 0.59<br>0.03<br>1<br>1<br>0.49<br>0.24<br>-1.87<br>-0.38<br>1<br>0<br>1<br>142<br>240 | 0.37<br>0.03<br>0<br>0.48<br>0.23<br>-1.70<br>0.56<br>1<br>0<br>1<br>88<br>240 | 3.48<br>0.08<br>4<br>3<br>1.21<br>1.46<br>-0.33<br>-0.57<br>4<br>1<br>5<br>835<br>240 | 2.59<br>0.09<br>2<br>2<br>1.42<br>2.03<br>-1.22<br>0.43<br>4<br>1<br>5<br>622<br>240 | 65.40<br>0.76<br>65<br>76<br>11.79<br>139.08<br>0.39<br>0.34<br>66<br>34<br>100<br>15697<br>240 | 5.51<br>0.08<br>6<br>1.16<br>1.36<br>0.21<br>0.15<br>6<br>3<br>9<br>1323<br>240 |  |  |  |  |

| 0 | 1 | 0 | 0 | 3 | 5 | 67 | 5 |     |                                                                             |         |         |         |         | -    |      |          |      |                                  |  |  |
|---|---|---|---|---|---|----|---|-----|-----------------------------------------------------------------------------|---------|---------|---------|---------|------|------|----------|------|----------------------------------|--|--|
| 0 | 1 | 0 | 1 | 4 | 1 | 62 | 4 |     | Step-by-step instr                                                          | uctions | 5       |         |         |      |      |          |      |                                  |  |  |
| 0 | 1 | 0 | 1 | 3 | 4 | 60 | 5 |     | 1) R12: Input alpha (0.05): this is the amount of allowable sampling error. |         |         |         |         |      |      |          |      |                                  |  |  |
| 0 | 1 | 1 | 0 | 4 | 5 | 60 | 4 |     | 2) R13: Enter sample size formula.                                          |         |         |         |         |      |      |          |      |                                  |  |  |
| 0 | 0 | 1 | 0 | 3 | 1 | 71 | 3 |     | 3) R16 and R17: Enter formula; Pull to the left to column K.                |         |         |         |         |      |      |          |      |                                  |  |  |
| 0 | 0 | 0 | 0 | 5 | 2 | 76 | 6 |     | 4) R19, R20, and R21: Enter formula; Pull to the left to column K           |         |         |         |         |      |      |          |      |                                  |  |  |
| 0 | 0 | 1 | 0 | 1 | 1 | 63 | 5 |     | 5) Format all decimal fractions as numeric with 2 digits after decimal      |         |         |         |         |      |      |          |      |                                  |  |  |
| 1 | 0 | 0 | 0 | 4 | 3 | 65 | 5 |     |                                                                             |         |         |         |         |      |      |          |      |                                  |  |  |
| 1 | 0 | 1 | 0 | 3 | 5 | 59 | 7 |     |                                                                             |         |         |         |         |      |      |          |      |                                  |  |  |
| 0 | 1 | 1 | 1 | 2 | 1 | 67 | 6 | Row | J                                                                           | К       | L       | М       | Ν       | 0    | Р    | Q        | R    | Formula in col S is for col R    |  |  |
| 0 | 1 | 0 | 0 | 1 | 5 | 60 | 5 | 12  |                                                                             |         |         |         |         |      |      | Alpha    | 0.05 | Manual Entry                     |  |  |
| 1 | 0 | 1 | 0 | 3 | 2 | 68 | 5 | 13  |                                                                             |         |         |         |         |      | Samp | ole size | 240  | =COUNTA(A2:A241)                 |  |  |
| 0 | 1 | 1 | 1 | 1 | 3 | 61 | 3 | 14  |                                                                             |         |         |         |         |      |      |          |      |                                  |  |  |
| 0 | 0 | 1 | 0 | 4 | 2 | 67 | 6 | 15  | Question                                                                    | Q1      | Q2      | Q3      | Q4      | Q5   | Q6   | Q7       | Q8   | Question                         |  |  |
| 1 | 0 | 0 | 0 | 4 | 2 | 70 | 6 | 16  | Average                                                                     | 0.46    | 0.28    | 0.59    | 0.37    | 3.48 | 2.59 | 65.4     | 5.51 | =AVERAGE(H2:H241)                |  |  |
| 1 | 0 | 0 | 1 | 5 | 1 | 54 | 5 | 17  | StDev Sample                                                                | 0.50    | 0.45    | 0.49    | 0.48    | 1.21 | 1.42 | 11.79    | 1.16 | =STDEV.S(H2:H241)                |  |  |
| 1 | 0 | 1 | 1 | 3 | 2 | 48 | 6 | 18  | Stdev.S and confid                                                          | lence.  | l is mo | st cons | ervativ | e    |      |          |      | Enter dollar signs (\$) as shown |  |  |
| 1 | 0 | 1 | 1 | 4 | 1 | 64 | 6 | 19  | Margin Error                                                                | 0.06    | 0.06    | 0.06    | 0.06    | 0.15 | 0.18 | 1.50     | 0.15 | =CONFIDENCE.T(\$R12,R17,\$R13)   |  |  |
| 0 | 1 | 1 | 1 | 3 | 1 | 73 | 4 | 20  | CnfInt: Up-Right                                                            | 0.52    | 0.34    | 0.65    | 0.43    | 3.63 | 2.77 | 66.90    | 5.66 | =R16+R19                         |  |  |
| 1 | 0 | 0 | 0 | 5 | 1 | 66 | 7 | 21  | CnfInt:Low-Left                                                             | 0.39    | 0.22    | 0.53    | 0.31    | 3.33 | 2.41 | 63.90    | 5.36 | =R16-R19                         |  |  |
| 0 | 0 | 1 | 0 | 3 | 2 | 69 | 5 |     |                                                                             |         |         |         |         |      |      |          |      |                                  |  |  |
| 0 | 0 | 1 | 0 | 2 | 3 | 76 | 4 |     |                                                                             |         |         |         |         |      |      |          |      |                                  |  |  |
| 0 | 0 | 0 | 0 | 4 | 2 | 65 | 6 |     |                                                                             |         |         |         |         |      |      |          |      |                                  |  |  |
| 0 | 0 | 1 | 0 | 3 | 4 | 62 | 4 |     |                                                                             |         |         |         |         |      |      |          |      |                                  |  |  |
| 0 | 1 | 1 | 1 | 5 | 4 | 76 | 6 |     |                                                                             |         |         |         |         |      |      |          |      |                                  |  |  |
| 0 | 0 | 1 | 0 | 4 | 4 | 73 | 6 |     |                                                                             |         |         |         |         |      |      |          |      |                                  |  |  |
| 1 | 0 | 1 | 0 | 5 | 1 | 76 | 3 |     |                                                                             |         |         |         |         |      |      |          |      |                                  |  |  |
| 0 | 0 | 0 | 0 | 1 | 4 | 67 | 6 |     |                                                                             |         |         |         |         |      |      |          |      |                                  |  |  |
| 0 | 0 | 1 | 1 | 4 | 2 | 43 | 6 |     |                                                                             |         |         |         |         |      |      |          |      |                                  |  |  |
| 1 | 0 | 1 | 1 | 4 | 2 | 73 | 6 |     |                                                                             |         |         |         |         |      |      |          |      |                                  |  |  |
| 1 | 0 | 0 | 0 | 5 | 4 | 57 | 6 |     |                                                                             |         |         |         |         |      |      |          |      |                                  |  |  |
| 0 | 0 | 0 | 0 | 2 | 4 | 66 | 7 |     |                                                                             |         |         |         |         |      |      |          |      |                                  |  |  |
| 1 | 0 | 0 | 0 | 5 | 1 | 52 | 4 |     |                                                                             |         |         |         |         |      |      |          |      |                                  |  |  |

| ۷ | 0 | R |
|---|---|---|
|---|---|---|

| Q2 | L Q2 | Q3 | Q4 | Q5 | Q6 | Q7 | Q8 | 2A  | Two  | o subgroups: Creat    | e Confidence    | e Intervals u | sing a Pivot <sup>-</sup> | Fable               |                             |
|----|------|----|----|----|----|----|----|-----|------|-----------------------|-----------------|---------------|---------------------------|---------------------|-----------------------------|
| 0  | 1    | 0  | 0  | 3  | 5  | 67 | 5  | •   | Can  | 't use Confidence f   | unction in a    | pivot table.  | Must use Z,               | StDev and Count     |                             |
| 0  | 1    | 0  | 1  | 4  | 1  | 62 | 4  |     | Inse | rt Pivot table beha   | aves like a co  | mmand nc      | ot a function!            | Data is not auto    | matically updated           |
| 0  | 1    | 0  | 1  | 3  | 4  | 60 | 5  |     | 1    | In cell N29, enter    | confidence l    | evel: 0.95    |                           |                     |                             |
| 0  | 1    | 1  | 0  | 4  | 5  | 60 | 4  |     | 2    | Select data in A1:    | B241. Insert    | pivot-table.  | Output to e               | xisting sheet: K29  | ).                          |
| 0  | 0    | 1  | 0  | 3  | 1  | 71 | 3  |     | 3    | Use Q2 for colum      | in headings.    | Use Q1 for c  | data values. [            | Drag Q1 into value  | es three times.             |
| 0  | 0    | 0  | 0  | 5  | 2  | 76 | 6  |     | 4    | To get multiple d     | ata values to   | appear in sa  | ame columns               | (multiple rows),    |                             |
| 0  | 0    | 1  | 0  | 1  | 1  | 63 | 5  |     |      | drag " $\Sigma$ Value | es" from Colu   | mns area to   | Rows area.                |                     |                             |
| 1  | 0    | 0  | 0  | 4  | 3  | 65 | 5  |     | 5    | For data values, o    | hange "sumr     | marize value  | s by" or "Val             | ue Field Settings": | :                           |
| 1  | 0    | 1  | 0  | 3  | 5  | 59 | 7  |     |      | Change 1st Su         | im to Average   | e; 2nd Sum t  | o Stdev, 3rd              | Sum to Count        |                             |
| 0  | 1    | 1  | 1  | 2  | 1  | 67 | 6  |     | 6    | Create Margin of      | Error (N20),    | difference ir | n proportions             | s (N22) and confid  | ence intervals (N23:N24)    |
| 0  | 1    | 0  | 0  | 1  | 5  | 60 | 5  |     |      | Don't reference       | e pivot table   | cells by poir | nting. Refere             | ence them using co  | olumn and row (E.g., N32)   |
| 1  | 0    | 1  | 0  | 3  | 2  | 68 | 5  |     |      | Pull N20 left to      | o column L      | Pull N23:N2   | 24 left to col            | umn L.              |                             |
| 0  | 1    | 1  | 1  | 1  | 3  | 61 | 3  |     | 7    | Do confidence in      | tervals overla  | ap? Compare   | e L23:L24 wi              | th M23:M24 for o    | verlap.                     |
| 0  | 0    | 1  | 0  | 4  | 2  | 67 | 6  |     |      | Is difference ir      | n proportions   | statistically | significant?              | If no overlap, say  | / "Yes"; otherwise "No".    |
| 1  | 0    | 0  | 0  | 4  | 2  | 70 | 6  | Row | J    | К                     | L               | М             | Ν                         | Formula for cell t  | to the left                 |
| 1  | 0    | 0  | 1  | 5  | 1  | 54 | 5  | 17  | 1    | Go to Step 2          | Confi           | dence Level   | 0.95                      | Manual entry        |                             |
| 1  | 0    | 1  | 1  | 3  | 2  | 48 | 6  | 18  | **   | ** ** ** **           | ** ** **        | ** **         | ** ** **                  | ** ** ** **         | * ** **                     |
| 1  | 0    | 1  | 1  | 4  | 1  | 64 | 6  | 19  |      |                       | Q1 if Q2=0      | Q1 if Q2=1    | Q1                        |                     |                             |
| 0  | 1    | 1  | 1  | 3  | 1  | 73 | 4  | 20  | 6    | Margin of Error       | 7%              | 12%           | 6%                        | =CONFIDENCE.NO      | DRM(1-\$N17,N32,N33)        |
| 1  | 0    | 0  | 0  | 5  | 1  | 66 | 7  | 21  |      |                       | Pull N20 lef    | t ot L20.     |                           | Type cells (N32) -  | - do not point (Won't drag) |
| 0  | 0    | 1  | 0  | 3  | 2  | 69 | 5  | 22  |      | Difference in sam     | ple proportion  | ons.          | 3%                        | =ABS(M31-L31)       |                             |
| 0  | 0    | 1  | 0  | 2  | 3  | 76 | 4  | 23  |      | CI-Upper-Right        | 53%             | 60%           | 52%                       | =N31+N20            | Pull N23 left to L23        |
| 0  | 0    | 0  | 0  | 4  | 2  | 65 | 6  | 24  |      | CI-Lower-Left         | 38%             | 36%           | 40%                       | =N31-N20            | Pull N24 left to L24        |
| 0  | 0    | 1  | 0  | 3  | 4  | 62 | 4  | 25  |      | Note: Formulas ir     | n columns L a   | nd M are de   | etermined by              | those in column I   | N                           |
| 0  | 1    | 1  | 1  | 5  | 4  | 76 | 6  | 26  | 7    | Confidence I          | ntervals over   | lap/touch?    | YES                       | Manual entry.       |                             |
| 0  | 0    | 1  | 0  | 4  | 4  | 73 | 6  | 27  |      | Is difference         | statistically s | significant?  | NO                        | Manual entry. L     | Jse overlap test            |
| 1  | 0    | 1  | 0  | 5  | 1  | 76 | 3  | 28  | **   | ** ** ** **           | ** ** **        | ** **         | ** ** **                  | ** ** ** **         | * ** **                     |
| 0  | 0    | 0  | 0  | 1  | 4  | 67 | 6  | 29  | 2    |                       | Column Lab      | els           |                           |                     |                             |
| 0  | 0    | 1  | 1  | 4  | 2  | 43 | 6  | 30  |      | Values                | 0               | 1             | Grand Tota                | l                   |                             |
| 1  | 0    | 1  | 1  | 4  | 2  | 73 | 6  | 31  | 3    | Average of Q1         | 0.45            | 0.48          | 0.46                      |                     |                             |
| 1  | 0    | 0  | 0  | 5  | 4  | 57 | 6  | 32  | 4    | StdDev of Q1_2        | 0.50            | 0.50          | 0.50                      |                     |                             |
| 0  | 0    | 0  | 0  | 2  | 4  | 66 | 7  | 33  | 5    | Count of Q1_3         | 173             | 67            | 240                       |                     |                             |
| 1  | 0    | 0  | 0  | 5  | 1  | 52 | 4  | 34  |      |                       |                 |               |                           |                     |                             |

| Q1 | Q2 | Q3 | Q4 | Q5 | Q6 | Q7 | Q8 | 2B  | Two  | sub-groups: Create Co                                                 | onfidence Interv  | als using arra   | ay functions      |                         |              |  |  |
|----|----|----|----|----|----|----|----|-----|------|-----------------------------------------------------------------------|-------------------|------------------|-------------------|-------------------------|--------------|--|--|
| 0  | 1  | 0  | 0  | 3  | 5  | 67 | 5  |     | This | approach uses only fu                                                 | nctions no cor    | mmands. But      | one function is   | s inside an array.      |              |  |  |
| 0  | 1  | 0  | 1  | 4  | 1  | 62 | 4  |     |      | A function inside an a                                                | rray doe not pe   | rmit any chan    | ges in the array  | y data.                 |              |  |  |
| 0  | 1  | 0  | 1  | 3  | 4  | 60 | 5  |     | Step | o-by-step instructions:                                               |                   |                  |                   |                         |              |  |  |
| 0  | 1  | 1  | 0  | 4  | 5  | 60 | 4  |     | 1    | Enter confidence level in L15. Create Z-cutoff (2 tails) in cell N15. |                   |                  |                   |                         |              |  |  |
| 0  | 0  | 1  | 0  | 3  | 1  | 71 | 3  |     | 2    | M18: Enter AVERAGE                                                    | IF function for C | 1 when Q2=1      | L. Drag left to L | 20. Replace =1 wit      | h =0.        |  |  |
| 0  | 0  | 0  | 0  | 5  | 2  | 76 | 6  |     | 3    | M21: Enter STDEV of                                                   | Q1 if Q2=1. Ente  | er using CTRL    | -SHIFT-ENTER.     | Drag left. Change =     | =1 to =0.    |  |  |
| 0  | 0  | 1  | 0  | 1  | 1  | 63 | 5  |     | 4    | M24: Enter COUNTIF                                                    | of Q1 for Q2=1.   | Drag left. Re    | place =1 with =   | :0.                     |              |  |  |
| 1  | 0  | 0  | 0  | 4  | 3  | 65 | 5  |     | 5    | M25: Enter Margin of                                                  | f Error for Q1 wh | nen Q2=1. Dr     | ag left.          |                         |              |  |  |
| 1  | 0  | 1  | 0  | 3  | 5  | 59 | 7  |     | 6    | M27: Enter upper right                                                | ht end of Q1 con  | fidence inter    | val for Q2=1.     | Drag left.              |              |  |  |
| 0  | 1  | 1  | 1  | 2  | 1  | 67 | 6  |     |      | M28: Enter lower-left                                                 | t end of Q1 conf  | idence interva   | al for Q2=1. Dr   | ag left.                |              |  |  |
| 0  | 1  | 0  | 0  | 1  | 5  | 60 | 5  |     | 7    | M29: Do confidence i                                                  | ntervals overlap  | or touch? (      | Compare L27:L3    | 38 with M27:M28.        |              |  |  |
| 1  | 0  | 1  | 0  | 3  | 2  | 68 | 5  | Row |      | M30: is difference in                                                 | proportions stat  | istically signif | icant? If M29 =   | = No, say "Yes", otł    | nerwise "No" |  |  |
| 0  | 1  | 1  | 1  | 1  | 3  | 61 | 3  | 14  | J    | К                                                                     | L                 | М                | N                 | Formula for cell t      | to the left  |  |  |
| 0  | 0  | 1  | 0  | 4  | 2  | 67 | 6  | 15  | 1    | Confidence Level                                                      | 0.95              | Z (2 tail)       | 1.960             | =NORM.S.INV(0.5         | 5+L15/2)     |  |  |
| 1  | 0  | 0  | 0  | 4  | 2  | 70 | 6  | 16  |      |                                                                       |                   |                  |                   | _                       |              |  |  |
| 1  | 0  | 0  | 1  | 5  | 1  | 54 | 5  | 17  |      | L18: Change 1 to 0                                                    | Q2=0              | Q2=1             | Drag M19 to I     | V18. Change =1 to       | =0           |  |  |
| 1  | 0  | 1  | 1  | 3  | 2  | 48 | 6  | 18  | 2    | Q1 average                                                            | 45%               | 48%              | =AVERAGEIF(       | \$B2:\$B241,"=1",\$A    | 2:\$A241)    |  |  |
| 1  | 0  | 1  | 1  | 4  | 1  | 64 | 6  | 19  |      |                                                                       | _                 | Pull left        | -                 |                         |              |  |  |
| 0  | 1  | 1  | 1  | 3  | 1  | 73 | 4  | 20  |      | L21: Change 1 to 0                                                    |                   |                  | Do not ente       | r braces shown be       | low!         |  |  |
| 1  | 0  | 0  | 0  | 5  | 1  | 66 | 7  | 21  | 3    | Q1 Stdev                                                              | 50%               | 50%              | {=STDEV(IF(\$E    | 32:\$B241=1,\$A2:\$A    | 4241))}      |  |  |
| 0  | 0  | 1  | 0  | 3  | 2  | 69 | 5  | 22  |      |                                                                       | _                 | Pull left        | Use CTRL-SH       | HIFT-ENTER to crea      | te braces!   |  |  |
| 0  | 0  | 1  | 0  | 2  | 3  | 76 | 4  | 23  |      | L24: Change 1 to 0                                                    |                   |                  | _                 |                         |              |  |  |
| 0  | 0  | 0  | 0  | 4  | 2  | 65 | 6  | 24  | 4    | Q1 sample size                                                        | 173               | 67               | =COUNTIF(\$B      | 2:\$B241 <i>,</i> "=1") | Pull left    |  |  |
| 0  | 0  | 1  | 0  | 3  | 4  | 62 | 4  | 25  | 5    | Q1 Margin of Error                                                    | 7%                | 12%              | =\$N15*M21/       | SQRT(M24)               | Pull left    |  |  |
| 0  | 1  | 1  | 1  | 5  | 4  | 76 | 6  | 26  |      |                                                                       |                   |                  | _                 |                         |              |  |  |
| 0  | 0  | 1  | 0  | 4  | 4  | 73 | 6  | 27  | 6    | Q1 Cnf Int Up-Right                                                   | 53%               | 60%              | =M18+M25          |                         | Pull left    |  |  |
| 1  | 0  | 1  | 0  | 5  | 1  | 76 | 3  | 28  |      | Q1 Cnf Int Low-Left                                                   | 38%               | 36%              | =M18-M25          |                         | Pull left    |  |  |
| 0  | 0  | 0  | 0  | 1  | 4  | 67 | 6  | 29  | 7    | Ove                                                                   | erlap or touch?   | YES              | ]                 |                         |              |  |  |
| 0  | 0  | 1  | 1  | 4  | 2  | 43 | 6  | 30  |      | Is difference st                                                      | at. significant?  | NO               | Use overlap       | test                    |              |  |  |
| 1  | 0  | 1  | 1  | 4  | 2  | 73 | 6  | 31  |      | Change =1 to =0 in L1                                                 | 9, L22 and L25.   |                  | -                 |                         |              |  |  |
| 1  | 0  | 0  | 0  | 5  | 4  | 57 | 6  | 32  |      |                                                                       |                   |                  |                   |                         |              |  |  |
| 0  | 0  | 0  | 0  | 2  | 4  | 66 | 7  | 33  |      | lf quantitative data, u                                               | ise T in N15.     | 1.970            | =T.INV.2T(1-L     | 15,COUNTA(A2:A2         | 41))         |  |  |
| 1  | 0  | 0  | 0  | 5  | 1  | 52 | 4  |     |      |                                                                       |                   |                  |                   |                         |              |  |  |

| Q | 1 Q2 | Q3 | Q4 | Q5 | Q6 | Q7 | Q8 | 2C  | Two sub-groups: Create C   | onfidence Interv                                                                    | vals using Da   | ata functions                    |                  |  |  |  |  |
|---|------|----|----|----|----|----|----|-----|----------------------------|-------------------------------------------------------------------------------------|-----------------|----------------------------------|------------------|--|--|--|--|
| 0 | 1    | 0  | 0  | 3  | 5  | 67 | 5  | -   | This approach uses only fu | nis approach uses only functions no commands. A pivot table behaves like a command. |                 |                                  |                  |  |  |  |  |
| 0 | 1    | 0  | 1  | 4  | 1  | 62 | 4  |     |                            |                                                                                     |                 |                                  |                  |  |  |  |  |
| 0 | 1    | 0  | 1  | 3  | 4  | 60 | 5  |     | Step-by-step instructions: |                                                                                     |                 |                                  |                  |  |  |  |  |
| 0 | 1    | 1  | 0  | 4  | 5  | 60 | 4  |     | 1 M15: Enter confidence    | M15: Enter confidence level. M16: Create Z-cutoff (2 tails).                        |                 |                                  |                  |  |  |  |  |
| 0 | 0    | 1  | 0  | 3  | 1  | 71 | 3  |     | 2 M21: Enter DAVERAG       | EIF function for                                                                    | Q1 when Q2      | 2=1. Drag left to L21.           |                  |  |  |  |  |
| 0 | 0    | 0  | 0  | 5  | 2  | 76 | 6  |     | 3 M22: Enter DSTDEV f      | unction of Q1 fo                                                                    | or Q2=1. Drag   | g left to L22.                   |                  |  |  |  |  |
| 0 | 0    | 1  | 0  | 1  | 1  | 63 | 5  |     | 4 M23: Enter DCOUNT        | of Q1 for Q2=1.                                                                     | Drag left to    | L23.                             |                  |  |  |  |  |
| 1 | 0    | 0  | 0  | 4  | 3  | 65 | 5  |     | 5 M25: Enter Margin of     | f Error for Q1 wh                                                                   | nen Q2=1. D     | rag left to L25.                 |                  |  |  |  |  |
| 1 | 0    | 1  | 0  | 3  | 5  | 59 | 7  |     | 6 M27: Enter lower-left    | t end of Q1 conf                                                                    | idence interv   | val for Q2=1. Drag left to L27.  |                  |  |  |  |  |
| 0 | 1    | 1  | 1  | 2  | 1  | 67 | 6  |     | M28: Enter upper rig       | ht end of Q1 cor                                                                    | nfidence inte   | rval for Q2=1. Drag left to L28. |                  |  |  |  |  |
| 0 | 1    | 0  | 0  | 1  | 5  | 60 | 5  |     | 7 M30: Do confidence i     | intervals overlap                                                                   | or touch?       | Compare L27:L28 with M27:M       | 28.              |  |  |  |  |
| 1 | 0    | 1  | 0  | 3  | 2  | 68 | 5  | Row | M31: is difference in      | proportions stat                                                                    | istically signi | ificant? If M30 = No, say "Yes", | otherwise "No"   |  |  |  |  |
| 0 | 1    | 1  | 1  | 1  | 3  | 61 | 3  | 14  | J K                        | L                                                                                   | М               | N Formula for c                  | ell to the left  |  |  |  |  |
| 0 | 0    | 1  | 0  | 4  | 2  | 67 | 6  | 15  | Co                         | onfidence Level                                                                     | 0.95            | Manual Entry                     |                  |  |  |  |  |
| 1 | 0    | 0  | 0  | 4  | 2  | 70 | 6  | 16  |                            | Z (2 tail)                                                                          | 1.960           | =NORM.S.INV(0.5+M15/2)           |                  |  |  |  |  |
| 1 | 0    | 0  | 1  | 5  | 1  | 54 | 5  | 17  |                            | _                                                                                   |                 |                                  |                  |  |  |  |  |
| 1 | 0    | 1  | 1  | 3  | 2  | 48 | 6  | 18  | Q1                         | Q2                                                                                  | Q2              | subgroups using Q2 data          |                  |  |  |  |  |
| 1 | 0    | 1  | 1  | 4  | 1  | 64 | 6  | 19  | Confidence Interval        | 0                                                                                   | 1               |                                  |                  |  |  |  |  |
| 0 | 1    | 1  | 1  | 3  | 1  | 73 | 4  | 20  |                            |                                                                                     |                 | Enter formula and then drag      | left to column L |  |  |  |  |
| 1 | 0    | 0  | 0  | 5  | 1  | 66 | 7  | 21  | Average                    | 0.45                                                                                | 0.48            | =DAVERAGE(\$A\$1:\$H\$241,"(     | Q1",M\$18:M\$19) |  |  |  |  |
| 0 | 0    | 1  | 0  | 3  | 2  | 69 | 5  | 22  | Std. Deviation             | 0.50                                                                                | 0.50            | =DSTDEV(\$A\$1:\$H\$241,"Q1"     | ,M\$18:M\$19)    |  |  |  |  |
| 0 | 0    | 1  | 0  | 2  | 3  | 76 | 4  | 23  | Count                      | 173                                                                                 | 67              | =DCOUNT(\$A\$1:\$H\$241,"Q1      | ",M\$18:M\$19)   |  |  |  |  |
| 0 | 0    | 0  | 0  | 4  | 2  | 65 | 6  | 24  |                            | <u></u>                                                                             |                 | _                                |                  |  |  |  |  |
| 0 | 0    | 1  | 0  | 3  | 4  | 62 | 4  | 25  | 95% Margin of Error        | 0.11                                                                                | 0.17            | =\$M16*SQRT(M22/M23)             |                  |  |  |  |  |
| 0 | 1    | 1  | 1  | 5  | 4  | 76 | 6  | 26  | Confidence Interval        | •                                                                                   |                 |                                  |                  |  |  |  |  |
| 0 | 0    | 1  | 0  | 4  | 4  | 73 | 6  | 27  | Lower Limit                | 0.35                                                                                | 0.31            | =M21-M25                         |                  |  |  |  |  |
| 1 | 0    | 1  | 0  | 5  | 1  | 76 | 3  | 28  | Upper Limit                | 0.56                                                                                | 0.65            | =M21+M25                         |                  |  |  |  |  |
| 0 | 0    | 0  | 0  | 1  | 4  | 67 | 6  | 29  |                            | <u> </u>                                                                            |                 |                                  |                  |  |  |  |  |
| 0 | 0    | 1  | 1  | 4  | 2  | 43 | 6  | 30  |                            | Overlap                                                                             | Yes             | Manual entry (Yes or No)         |                  |  |  |  |  |
| 1 | 0    | 1  | 1  | 4  | 2  | 73 | 6  | 31  | Statistically-signific     | Statistically-significant difference No Manual entry (Yes or No) Use overlap te     |                 |                                  |                  |  |  |  |  |
| 1 | 0    | 0  | 0  | 5  | 4  | 57 | 6  | 32  | , 0                        | Ľ                                                                                   |                 |                                  |                  |  |  |  |  |
| 0 | 0    | 0  | 0  | 2  | 4  | 66 | 7  | 33  | lf quantitative data, ι    | ise T in M16.                                                                       | 1.97            | =T.INV.2T(1-M15,COUNTA(A         | 2:A241))         |  |  |  |  |